## **Comment imprimer une facture ?**

Vous voulez imprimer votre facture ? Suivez ces 3 étapes !

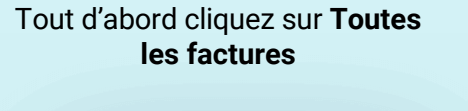

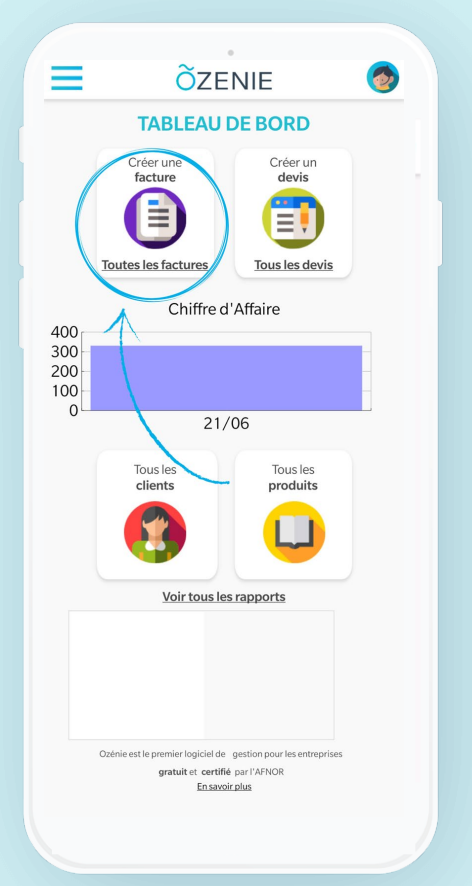

### **Ö**ZENIE 6 \_ **Toutes les factures** Nouvelle facture Q Rechercher une facture Filtrer par statut 🛛 🗢 Brouillon OURANT SYLVIE 275,00 €ht Brouillon -DURANT SYLVIE 55,00 €ht

Sélectionnez la facture

#### Cliquez sur Imprimer

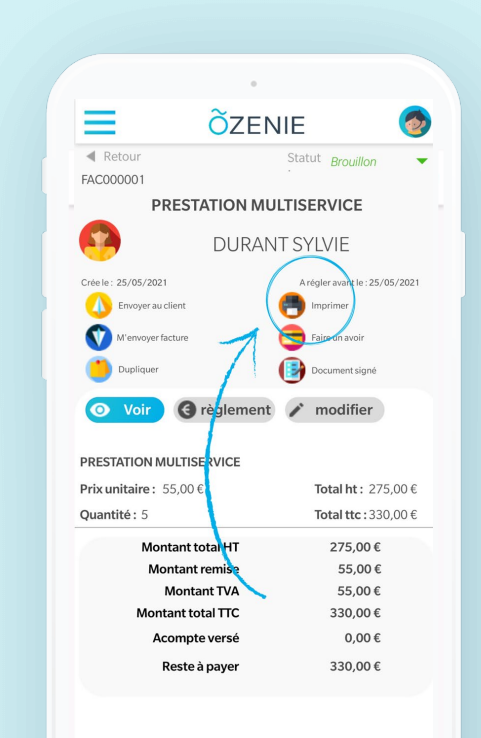

#### **OZENIE SAS 2021**

**Ö**ZENIE

### **Comment imprimer une facture ?**

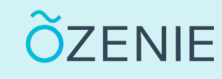

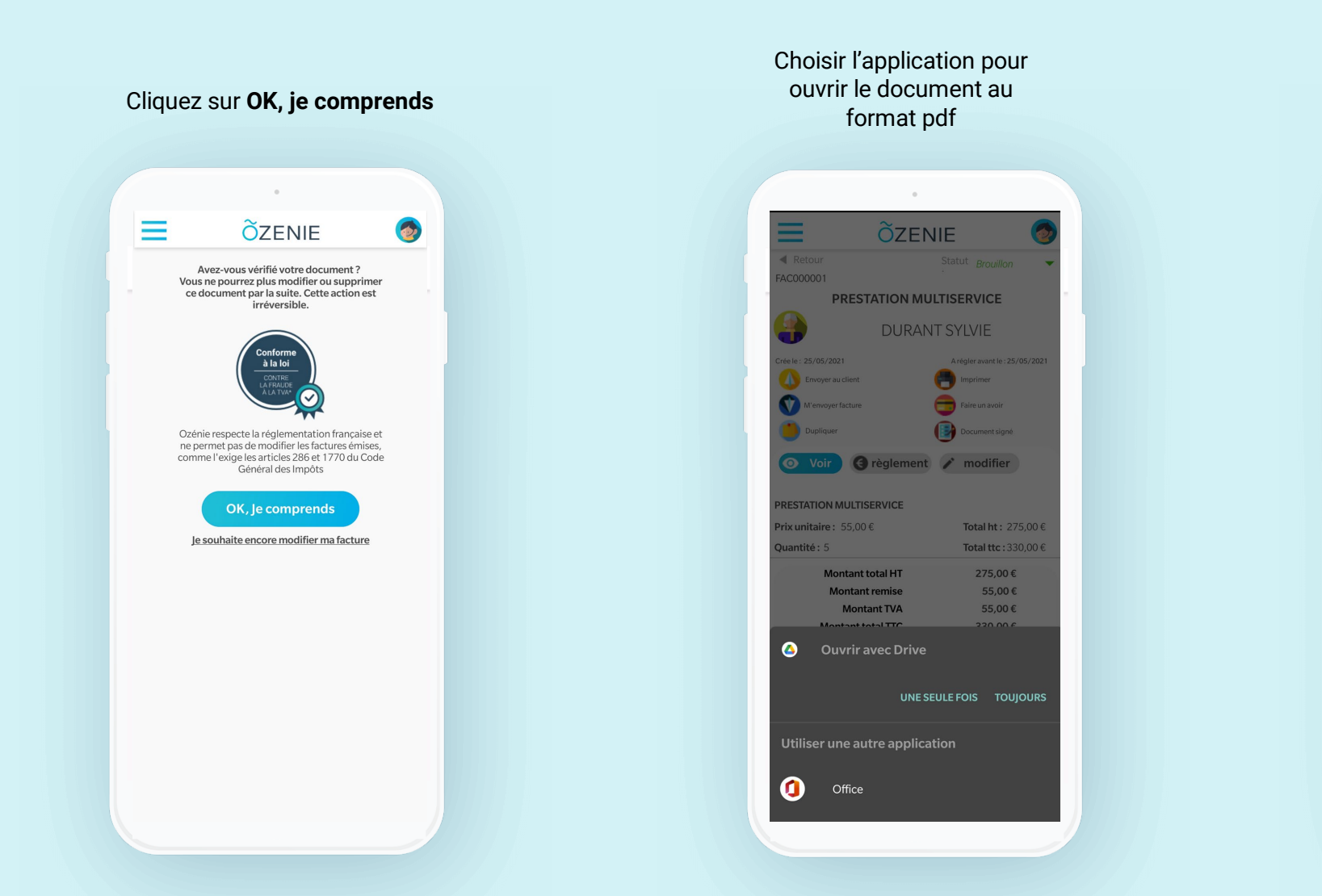

# Votre facture est imprimée ! A vous de jouer. ← FAC000001\_DURANT... Q 🕰 FACTURE Nº FAC00000 En date du 25/05/2021 DUPLICATA DURANT SYLVIE Place de la Mairie 75000 PARIS PU HT Q16 Montant HT Remise TV PRESTATION MULTISERVICE 55,00 5 330,00 Montant total HT 275,00 € Montant remise 0.00 Total net HT 275,00 € Montant TVA 50.00 € Acompte(6) verol(6) 0.00 € Montant total TTC 330,00 € Synthèse des droits et taxos Montant HT Montan ancaires : IBAN : BIC

**OZENIE SAS 2021**